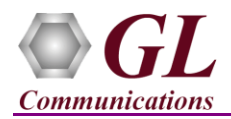

If this is your First-Time-Use of MAPS<sup>TM</sup> SIP HD application, then we recommend you follow all the steps explained in MAPS-SIP HD-Quick-Install-Guide to install MAPS<sup>TM</sup> SIPHD application before proceeding with the steps below.

### **Quick Checkout Procedure**

Functional verification requires 2 Regular NIC cards and 1 GL's HD card installed in the MAPS<sup>™</sup> HD network appliance.

The 2 regular PC NIC are connected to a managed switch using Ethernet cables as shown in the figure here.

The four ports on GL's HD NIC card are connected in loopback as shown in the figure –

P0 is connected to P2 P1 is connected to P3 ports.

Regular NIC is used for SIP Signaling and to invoke RTP cores (communication between MAPS<sup>™</sup> and RtpCore) and GL's HD NIC is used to pump and receive RTP Traffic.

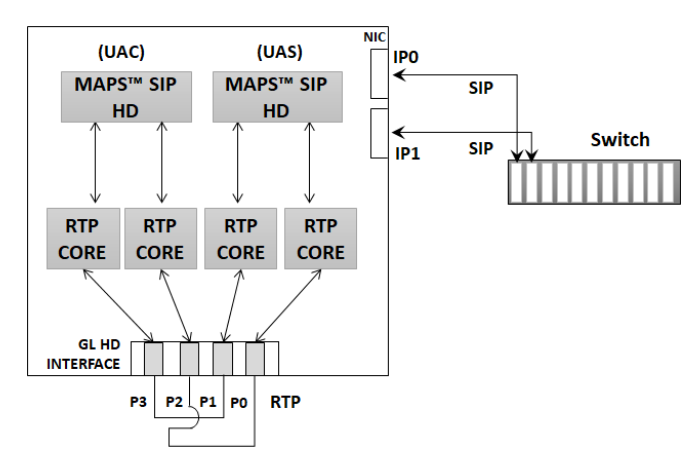

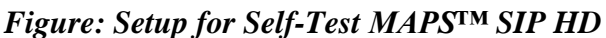

### GL's HD card connections verification:

Verify that network cables are properly connected and locked. Also, you can use the monitoring tool (refer to Troubleshoot section in MAPS-SIP-HD-Quick-Install-Guide) to check the Ethernet links status on GL's HD NIC is UP or DOWN.

For illustration purposes, we assume the IP address of the 2 Regular NIC cards are configured as NIC#1 - 192.xx.xx.161 and NIC#2 - 192.xx.xx.239.

**Note:** The **"Warranty Error"** as shown in the figure may be prompted, when the user tries to start the testbed, either the **Warranty licenses** are not installed or the license is expired. Ensure that the warranty license (GLSupportWarrantyLicenseInstaller.exe) is installed and also confirm that PKS120 (MAPS<sup>TM</sup> SIP) and PKS109 (MAPS<sup>TM</sup> SIP HD) is listed in Warranty Application List. Refer to *MAPS-SIP-HD-Quick-Install-Guide*.

| Testbed Setup                                                                                                    | ×                       |
|----------------------------------------------------------------------------------------------------|-------------------------|
| This version of software requires latest warranty license for<br>id:65.<br>Please click on below link to download or renew the waran<br>https://www.gl.com/download-system | feature<br>tty license: |
|                                                                                                    | ОК                      |

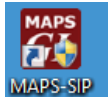

Invoke 2 instances of MAPS<sup>™</sup> SIP HD application instances (one for each NIC) using the short cut icon HD created on the desktop. The configurations below allow first instance of MAPS<sup>™</sup> SIP to use NIC 1 IP address as source and the NIC 2 IP address as destination endpoint. Similarly, the second instance of MAPS<sup>™</sup> SIP to use NIC 2 IP address as source and the NIC 1 IP address as destination endpoint to simulate SIP calls.

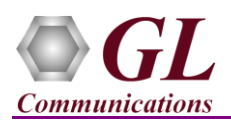

### MAPS<sup>™</sup> SIP HD (Instance 1)

- MAPS-SIP HD created on the desktop and select '**Run as Administrator**'.
- Right-click on MAPS-SIP HD short-cut icon
  - By default, <u>Testbed Setup</u> window is displayed loaded with TestBedDefault\_4RTP Cores configuration. Verify the following settings.
    - > Select End User Configuration parameter and change the profile name to UserAgent\_Profiles\_1.xml
    - Set NIC IP Address to NIC1 IP Address (192.xx.xx.161)

### **HD RTP Media Configuration**

Number of RTP-Cores: Set to 2 and click Apply. For this self-test setup, we are invoking 2 RTP-Cores only.

### **RTP Core 1 Configurations:**

- **RTP Port Index:** Set this to *Port\_0::4x1G* Adapter.
- RTP Media IP Address: Specify the RTP Core IP address. (Enter the HD Port1 IP address here, Ex: 192.168.12.150).
- Gateway IP Address: Set this to 192.168.12.1 (Enter the Gateway IP address of LAN).

### **RTP Core 2 Configurations:**

- **RTP Port Index:** Set this to *Port\_1::4x1G* Adapter.
- RTP Media IP Address: Specify the RTP Core IP address. (Enter the HD Port2 IP address here, Ex: 192.168.12.151).
- Gateway IP Address: Set this to 192.168.12.1 (Enter the Gateway IP address of LAN).

- From MAPS-SIP HD main window, select Editor → Profile Editor. By default, UserAgent\_Profiles profile is loaded in the window. There are 4 profiles here, each profile corresponding to a port on GL's HD NIC. From the left pane, choose Profile0001 profile. Verify the following settings:
  - Set Call Type → Audio Call.
  - ➢ Edit Contact Address → 0001@192.168.12.161 (Enter the source NIC1 SIP URI here).
  - ➢ Edit Address of Record → 0001@192.168.12.161 (Enter the source NIC1 SIP URI here).
  - ➢ Edit To Address → 0001@192.168.12.239 (Enter the destination NIC2 SIP URI here).
  - Scroll down to Codec Options and Traffic Configurations and select Codec as PCMU from the Codec list.
  - Set Traffic Type to Auto Traffic File type, and Traffic Direction to TxRx.
  - Set *Traffic Profile Name* to *Profile0001* (configured in TrafficProfile.xml).

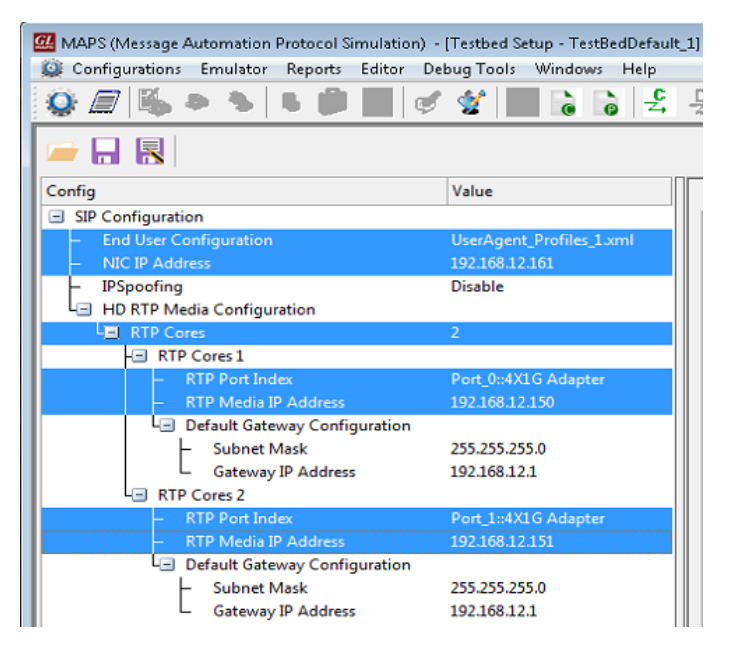

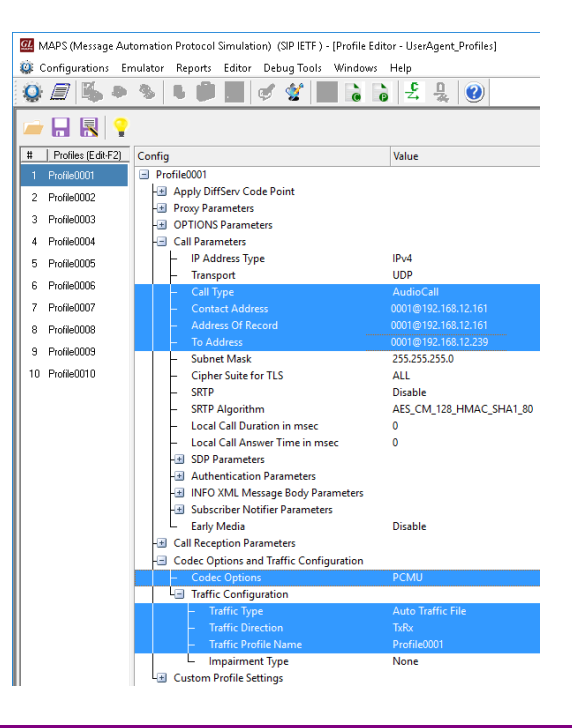

# GL Communications Inc.

818 West Diamond Avenue - Third Floor Gaithersburg, MD 20878

(V) 301-670-4784 (F) 301-670-9187 Web Page: http://www.gl.com/ E-Mail Address: info@gl.com

Click Save As to save TestBedDefault\_1.xml file.

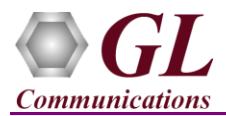

- Similarly, select **Profile0002** from the left pane and edit the parameters settings as below:
  - ➢ Set Call Type → Audio Call.
  - ➢ Edit Contact Address → 0002@192.168.12.161 (Enter the source NIC1 SIP URI here).
  - Edit Address of Record  $\rightarrow 0002@192.168.12.161$  (Enter the source NIC1 SIP URI here).
  - ➢ Edit To Address → 0002@192.168.12.239 (Enter the destination NIC2 SIP URI here).
  - Scroll down to *Codec Options and Traffic Configurations* and select *Codec* as *PCMU* from the Codec list.
  - Set *Traffic Type* to *Auto Traffic File* type, and *Traffic Direction* to *TxRx*.
  - Set *Traffic Profile Name* to *Profile0002* (configured in TrafficProfile.xml).
- Click Save As to save *UserAgent\_Profiles\_1* file. Exit from the Profile Editor window.
- On the same MAPS<sup>™</sup> SIP HD instance, from **Configuration** → invoke **Incoming Call Handler Configuration** window. Verify that the **SipCallControl.gls** script is loaded against the **INVITE** message. Close the window.

| 🔐 MAPS (Message Automation Protocol Simulation) (SIP IETF ) - [Incoming Call Handlers Configuration 👝 💷 💌 |                                |                          |  |  |  |  |
|----------------------------------------------------------------------------------------------------|--------------------------------|--------------------------|--|--|--|--|
| Configurations Emulator Reports                                                                           | s Editor Debug Tools Windows H | leip 🗧 🖉 🗙               |  |  |  |  |
| 😵 🛲 🖄 🔈 🍬 🕒 🗰 📰 🛷 쑿 📰 ゐ 💫 😤 🔮                                                                             |                                |                          |  |  |  |  |
|                                                                                                    |                                |                          |  |  |  |  |
| Message Name                                                                                              | Script Name                    | Scripts                  |  |  |  |  |
| INVITE                                                                                                    | SipCallControl.gls             | SipCallControl.gls ( • : |  |  |  |  |
| OPTIONS                                                                                                   | SipCallControl.gls             | C 1                      |  |  |  |  |
| NOTIFY                                                                                                    | SipCallControl.gls             | U 1                      |  |  |  |  |
| SUBSCRIBE                                                                                                 | SipSubscribeControl.gls        |                          |  |  |  |  |

### MAPS<sup>™</sup> SIP HD (Instance 2)

- Similarly, click on the MAPS SIP HD shortcut icon created HD on the desktop and invoke another instance of MAPS SIP HD.
  - By default, <u>**Testbed Setup**</u> window is displayed loaded with **TestBedDefault\_4RTP Cores** configuration and verify the following settings.
    - Select End User Configuration parameter and change the profile name to UserAgent\_Profiles\_2.xml.
    - Set NIC IP Address to NIC2 IP Address (192.xx.xx.239).

### **HD RTP Media Configuration**

Number of RTP-Cores: Set to 2 and click Apply. For this self-test setup, we are invoking 2 RTP-Cores only.

### **RTP Core 1 Configurations:**

- RTP Port Index: By default, set to Port\_2::4x1G Adapter.
- RTP Media IP Address: Specify the RTP Core IP address. (Enter the HD Port3 IP address here, Ex: 192.168.12.152).
- Gateway IP Address: Set this to 192.168.12.1.(Enter the Gateway IP Address of LAN).

| 🚾 MAPS (Message Automation Protocol Simulation) - [Testbed Setup - TestBedDefault_2] |                          |  |  |  |
|--------------------------------------------------------------------------------------|--------------------------|--|--|--|
| 🙀 Configurations Emulator Reports Editor Deb                                         | oug Tools Windows Help   |  |  |  |
| Q 🖉 🛸 🗣 🐂 🖉 🖉                                                                        | 🔮 📄 👌 😤 🚽                |  |  |  |
|                                                                                      |                          |  |  |  |
| Config                                                                               | Value                    |  |  |  |
| SIP Configuration                                                                    |                          |  |  |  |
| <ul> <li>End User Configuration</li> </ul>                                           | UserAgent_Profiles_2.xml |  |  |  |
| <ul> <li>NIC IP Address</li> </ul>                                                   | 192.168.12.239           |  |  |  |
| - IPSpoofing                                                                         | Disable                  |  |  |  |
| HD RTP Media Configuration                                                           |                          |  |  |  |
| LEI RTP Cores                                                                        | 2                        |  |  |  |
| - RTP Cores 1                                                                        | - RTP Cores 1            |  |  |  |
| <ul> <li>RTP Port Index</li> </ul>                                                   | Port_2::4X1G Adapter     |  |  |  |
| <ul> <li>RTP Media IP Address</li> </ul>                                             | 192.168.12.152           |  |  |  |
| L Default Gateway Configuration                                                      |                          |  |  |  |
| <ul> <li>Subnet Mask</li> </ul>                                                      | 255.255.255.0            |  |  |  |
| Gateway IP Address                                                                   | 192.168.12.1             |  |  |  |
| - RTP Cores 2                                                                        |                          |  |  |  |
| <ul> <li>RTP Port Index</li> </ul>                                                   | Port_3::4X1G Adapter     |  |  |  |
| <ul> <li>RTP Media IP Address</li> </ul>                                             | 192.168.12.153           |  |  |  |
| Le Default Gateway Configuration                                                     |                          |  |  |  |
| <ul> <li>Subnet Mask</li> </ul>                                                      | 255.255.255.0            |  |  |  |
| Gateway IP Address                                                                   | 192.168.12.1             |  |  |  |

(V) 301-670-4784 (F) 301-670-9187 Web Page: http://www.gl.com/ E-Mail Address: info@gl.com

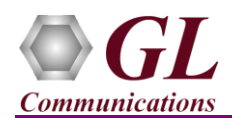

MAPS (Message Automation Protocol Simulation) (SIP IETF ) - [Profile Editor - UserAgent\_Profiles]

### **RTP Core 2 Configurations:**

- **RTP Port Index:** By default, set to *Port\_3::4x1G* Adapter.
- **RTP Media IP Address:** Specify the RTP Core IP address. (Enter the **HD Port4 IP address** here, Ex: 192.168.12.153).
- Gateway IP Address: Set this to 192.168.12.1.(Enter the Gateway IP Address of LAN).
- Click Save As to save TestBedDefault\_2.xml file.
- From MAPS-SIP HD main window, select Editor → Profile Editor. By default, UserAgent\_Profiles profile is loaded in the window. From the left pane, choose Profile0001 profile. Verify the following settings:
  - Set Call Type → Audio Call.
  - ➢ Edit Contact Address → 0001@192.168.12.239 (Enter the source NIC2 SIP URI here).
  - ➢ Edit Address of Record → 0001@192.168.12.239 (Enter the source NIC2 SIP URI here).
  - ➢ Edit To Address → 0001@192.168.12.161 (Enter the destination NIC1 SIP URI here).
  - Scroll down to Codec Options and Traffic Configurations and select Codec as PCMU from the Codec list.
  - Set Traffic Type to Auto Traffic File type, and Traffic Direction to TxRx.
  - Set Traffic Profile Name to Profile0001.
- Similarly, select **Profile0002** from the left pane and edit the parameters settings as below:
  - ➢ Set Call Type → Audio Call.
  - ► Edit Contact Address → 0002@192.168.12.239 (Enter the source NIC2 SIP URI here).
  - ► Edit Address of Record → 0002@192.168.12.239 (Enter the source NIC2 SIP URI here).
  - Edit *To Address*  $\rightarrow$  0002@192.168.12.161 (Enter the destination NIC1 SIP URI here).
  - Scroll down to *Codec Options and Traffic Configurations* and select *Codec* as *PCMU* from the Codec list.
  - Set *Traffic Type* to *Auto Traffic File* type, and *Traffic Direction* to *TxRx*.
  - Set Traffic Profile Name to Profile0002.
- Click Save As to save *UserAgent\_Profiles\_2* file. Exit from the Profile Editor window.
- From MAPS-SIP HD main window, select Configurations → Global Configuration, scroll down to set **RTP Traffic Path** as '**Back To Back'** and then click **Apply**. Ensure this step is followed on both the instances. This allows for self-test MAPS-SIP HD by looping back GL's HD NIC. To do normal testing, change this value back to '**Through Network'** and restart MAPS<sup>TM</sup> SIP HD instance.

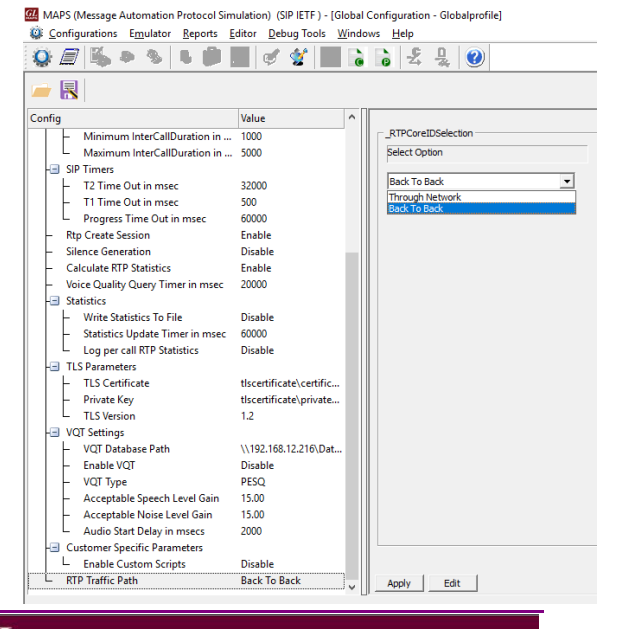

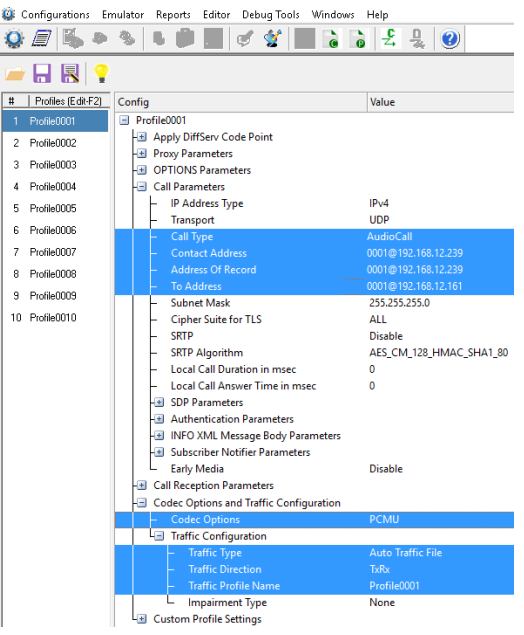

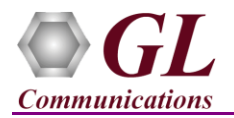

## MAPS<sup>™</sup> SIP HD (PKS120, PKS109) **Quick Verification Guide**

GL Communication -- RTP [192.168.1.244] : Released on [Apr 21 2016]

GL Communication -- RTP [192.168.1.244]

GL Communication -- RTP [192.168.1.244] : Released on [Apr 21 2016]

: Released on [Apr 21 2016]

: Released on [Apr 21 2016]

GL Communication -- RTP [192.168.1.244]

are RTP - HD Application

hhA

Stop Time

Delete

Days 0 - Hours 0 - Minutes 0 -

\_ 🗆 🛛

- Now, Start both the testbed and wait for 4 RTP-Core console windows to appear. If the RTP Core console does not invoke with the MAPS<sup>TM</sup> TestBed start-up, refer to Troubleshoot section explained in the MAPS<sup>™</sup> SIP HD Quick Install Guide.
- From any of the MAPS<sup>™</sup> SIP HD instance, click on icon and invoke the Load Generation window. Verify the following settings:
  - Total calls to Generate by default is set to '\*', indicates no limit.
  - > Maximum Active calls to 1000. Note: Uncheck the Unique Distributions per script checkbox first and then enter the maximum active call value and again check the Unique Distributions Per Script checkbox.
  - Uncheck Multi-Distributions checkbox.
  - Select the Statistical Distribution pattern as Fixed from the drop-down list.
  - Set Call Rate to 250.
  - Observe that by default, SipCallControl.gls script and Profile0001 are added in the window.
  - In Profile column, click Add and select Profile0002 profile to include both the profiles as shown in the window.
  - Click Start button to initiate bulk call generation.
- In the same MAPS<sup>TM</sup> SIP HD instance, from **Reports** menu  $\rightarrow$  invoke **Statistics** window. Observe the Outgoing and Incoming Call Statistics.
- icon and open Call Reception window and observe the bulk calls being In the other MAPS<sup>™</sup> SIP HD instance, click received running the SipCallControl.gls answer script.
- On this MAPS SIP HD instance as well, from **Reports** menu → invoke **Statistics** window. Observe the Outgoing and Incoming Call Stats. Also, from **Report** menu  $\rightarrow$  invoke User Defined

Statistics window. Click icon and select VoiceQualityStats\_HD configuration, observe the QoS Statistics.

| Statistics                                                                     |                       |              |                  |                   |               |          |
|--------------------------------------------------------------------------------|-----------------------|--------------|------------------|-------------------|---------------|----------|
| Call Stats Message Stats Reset                                                 |                       |              |                  |                   |               |          |
| Statistic Nan                                                                  | ne Total Calls        | Active Calls | Completed Calls  | Passed Calls      | Failed Calls  | Cals/Sec |
| Default                                                                        | 0                     | 0            | 0                | 0                 | 0             | 0        |
| Outgoing and                                                                   | d Incoming Calls 1000 | 1000         | 0                | 0                 | 0             | 0        |
| Registration                                                                   | 0                     | 0            | 0                | 0                 | 0             | 0        |
| S Call Reception                                                               |                       |              |                  |                   |               |          |
| Sr No                                                                          | Script Name           | Cal Info     | Script Execution | Status            | Events        | Ev       |
| 1                                                                              | RTP_Stats_Display.gls |              | Stop             |                   | None          |          |
| 2                                                                              | SipCallControl.gls    | GL-MAPS_2693 | Stop             |                   | SIP_Terminate | Call     |
| 3                                                                              | SipCallControl.gls    | GL-MAPS_2693 | Stop             |                   | SIP_Terminate | Call     |
| 4                                                                              | SipCallControl.gls    | GL-MAPS_2694 | Stop             | Send_File-Started | SIP_Terminate | Call     |
| 5                                                                              | SipCallControl.gls    | GL-MAPS_2693 | Stop             | Send_File-Started | SIP_Terminate | Call     |
| 6                                                                              | SipCallControl.gls    | GL-MAPS_2693 | Stop             | Send_File-Started | SIP_Terminate | Call     |
| 7                                                                              | SipCallControl.gls    | GL-MAPS_2692 | Stop             | Send_File-Started | SIP_Terminate | Call     |
| 8                                                                              | SipCallControl.gls    | GL-MAPS_2693 | Stop             | Send_File-Started | SIP_Terminate | Call     |
| 9                                                                              | SipCallControl.gls    | GL-MAPS_2693 | Stop             | Send_File-Started | SIP_Terminate | Call     |
| 10                                                                             | SipCallControl.gls    | GL-MAPS_2693 | Stop             | Send_File-Started | SIP_Terminate | Call     |
| 11                                                                             | SipCallControl.gls    | GL-MAPS_2694 | Stop             | Send_File-Started | SIP_Terminate | Call     |
| 12                                                                             | SipCallControl.gls    | GL-MAPS_2693 | Stop             | Send_File-Started | SIP_Terminate | Call     |
| 13                                                                             | SipCallControl.gls    | GL-MAPS_2693 | Stop             | Send_File-Started | SIP_Terminate | Call     |
| 14                                                                             | SipCallControl.gls    | GL-MAPS_2694 | Stop             | Send_File-Started | SIP_Terminate | Call     |
| 15                                                                             | SipCallControl.gls    | GL-MAPS_2694 | Stop             | Send_File-Started | SIP_Terminate | Call     |
| 16                                                                             | SipCallControl.gls    | GL-MAPS_2693 | Stop             | Send_File-Started | SIP_Terminate | Call     |
| Stop Stop All Abort Abort All 🔽 Show Records 🗆 Select Active Call 🔽 Auto Trash |                       |              |                  |                   |               |          |
| Save Column Width J V Show Latest                                              |                       |              |                  |                   |               |          |
|                                                                                |                       |              |                  |                   |               |          |

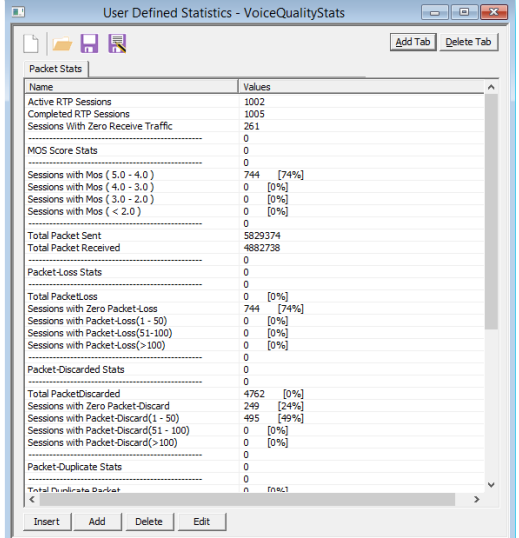

| AAADS (AA                                                                                                    | alian). It and Committee - Land Conductants |  |  |  |  |
|----------------------------------------------------------------------------------------------------|---------------------------------------------|--|--|--|--|
| MAPS (Message Automation Protocol Simulation) [Load Generation - LoadGendefault]     Configurations Emulator Reports Editor Debug Tools Windows Help |                                             |  |  |  |  |
| Q 🗐 🗞 🧆 🗞 💕 🍡                                                                                                    | 😻 🔮 🔓 🍃 🕹 🖳 🥝                               |  |  |  |  |
| Total Calls To Generate * (* indicates no limit)<br>Max Active Calls 1000                                                                            |                                             |  |  |  |  |
| Multi Distributions     Statistical Distribution Fixed     Call Rate 250                                                                             |                                             |  |  |  |  |
| Scripts                                                                                                    | Profile 🔲 Exclusive Profiles                |  |  |  |  |
| Scripts                                                                                                    | Profile                                     |  |  |  |  |
| SipCallControl                                                                                                    | Profile0001                                 |  |  |  |  |

hhA

Start Time - 00:00:00.000

End Time - 00:00:00.000

Delete

Start

**GL Communications Inc.** 818 West Diamond Avenue - Third Floor Gaithersburg, MD 20878 (V) 301-670-4784 (F) 301-670-9187 Web Page: http://www.gl.com/ E-Mail Address: info@gl.com